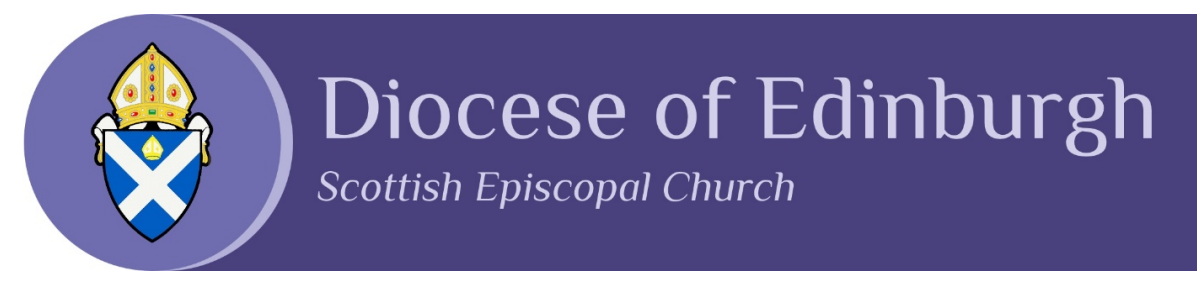

## **Diocesan Online Support Forum Help Sheet**

## Registration

- I. Go to https://edinburgh.anglican.org/forum-registration/.
- 2. Create a username of your own choosing and enter your email address.

| → C 🗎 edinburgh.an         | glican.org/forum-registration/                                                                                         | ☆ ヺ ≧ :                                                |
|----------------------------|----------------------------------------------------------------------------------------------------|--------------------------------------------------------|
| Forum F                    | Registration                                                                                                    | The Communicant                                        |
|                            | Diocesan Online Support Forum:<br>Registration                                                                         |                                                        |
| Your usernam We use your e | e must be unique, and cannot be changed later.<br>mail address to email you a secure password and verify your account. | Click here to access our bi-weekly notices publication |
| Username:                  |                                                                                                    |                                                        |
| church123                  |                                                                                                    | Creative Worship Resources                             |
| Email:<br>church123@ch     | (These are examples)                                                                                                   |                                                        |
|                            | Re                                                                                                    | gister                                                 |

3. Check your emails for a password creation link.

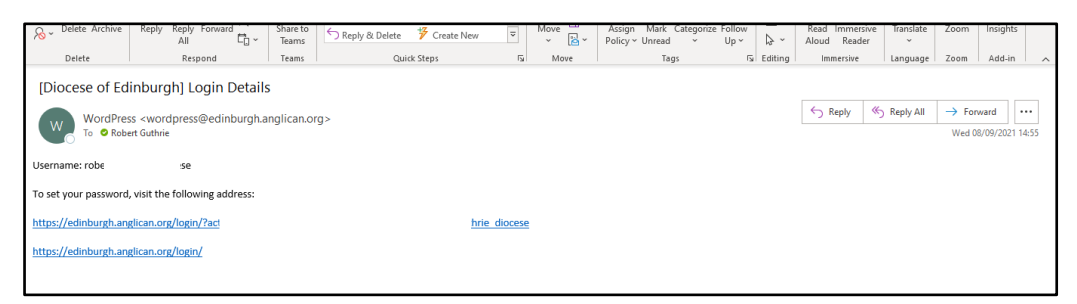

4. Click the top link in the password reset email, which will take you to a password reset page. Enter a password of your own choosing and progress to the next step.

## Log in

- I. Go to https://edinburgh.anglican.org/support-forum/.
- 2. Enter the log-in details you have just created on the following screen:

| Username:    |                      |  |
|--------------|----------------------|--|
| church123    |                      |  |
| Password:    | (These are examples) |  |
| •••••        |                      |  |
|              |                      |  |
| Keep me sign | ed                   |  |

3. On the next screen, click on the relevant forum link.

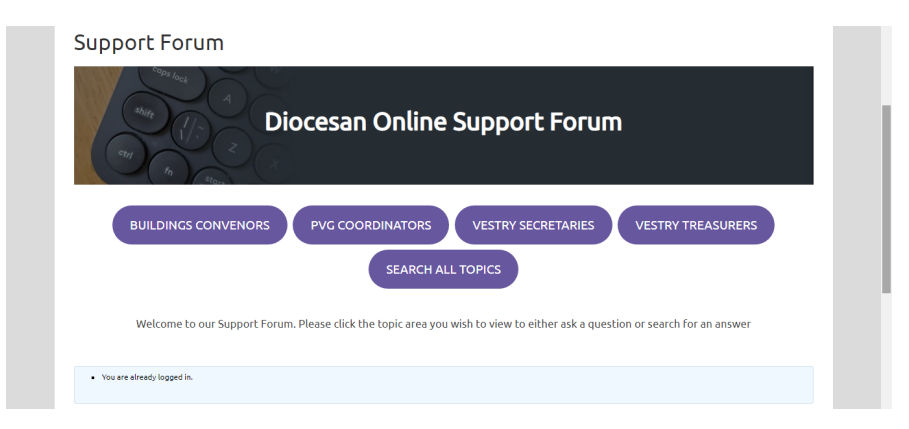

4. Click on a topic title to view it.

| <b>**</b> \                | WHO WE ARE 🗸             | OUR MISSION AND MINISTRY ~             | LIFE'S EV | /ents ~ | NEWS AND ISSUES 🗸                | RESOURCES ~              | CONTACT US                    | ۹        |
|----------------------------|--------------------------|----------------------------------------|-----------|---------|----------------------------------|--------------------------|-------------------------------|----------|
| Private: P                 | rivate: Vestry           | Secretaries                            |           |         |                                  | The Co                   | ommunicant                    |          |
| Welcome to the             | Diocese of Edinburgh     | > Forums > Private: Vestry Secretaries |           |         | Sub                              | scribe                   |                               | 1. 1. 1. |
| This forum ha              | s 1 topic, and was last  | updated 1 month, 1 week ago by 🔍 Anony | mous.     |         |                                  |                          | 1.6                           |          |
| Viewing topic 1            | (of 1 total)             |                                        |           |         |                                  |                          |                               |          |
| Торіс                      |                          |                                        | Voices    | Posts   | Last Post                        |                          | A COMPANY                     | -        |
| Appointme<br>Started by: ① | nts during Interre       | gnum                                   | 1         | 1       | 1 month, 1 week ago<br>Anonymous |                          |                               |          |
|                            |                          |                                        |           |         |                                  | Click here<br>publicatio | to access our bi-weekly<br>in | notices  |
| viewing topic 1            | (of 1 total)             |                                        |           |         |                                  | Croat                    | ve Worship Perour             | ror      |
| Create Nev                 | w Topic in "Private: Ves | itry Secretaries"                      |           |         |                                  | Creati                   | ve worship Kesour             | ces      |
| Topic Title (              | Maximum Length: 80):     |                                        |           |         |                                  | 1                        |                               |          |
|                            |                          |                                        |           |         |                                  |                          |                               |          |
| B /                        | LINK B-QUOTE DEL         | IMG UL OL LI CODE CLOSE TAG            | 5         |         |                                  |                          | 0                             |          |

5. At this stage, you can read the topic content.

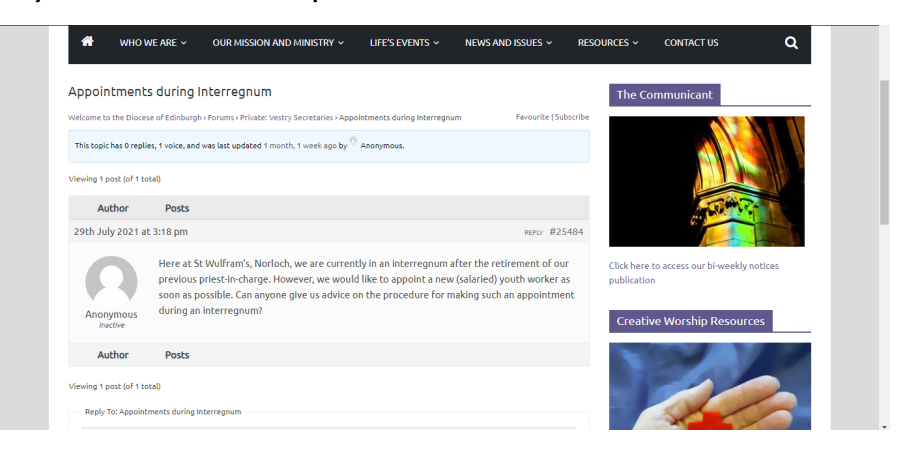

6. If you scroll down, you can enter your reply in the text box. Click 'Submit' to add it to the topic. You can also tick the box on the left to be informed by email when someone replies.

| Viewing 1 post (of 1 total)                                |    |       |
|------------------------------------------------------------|----|-------|
| Reply To: Appointments during Interregnum                  |    |       |
| B / LINK B-QUOTE <del>DEL</del> IMG UL OL LI CODE CLOSETAG |    |       |
|                                                            |    |       |
|                                                            | 10 |       |
|                                                            |    | - ANA |
|                                                            |    |       |
|                                                            |    |       |
|                                                            | 4  |       |
| Tags:                                                      |    |       |
| Notify me of follow-up replies via email                   |    |       |
|                                                            |    |       |